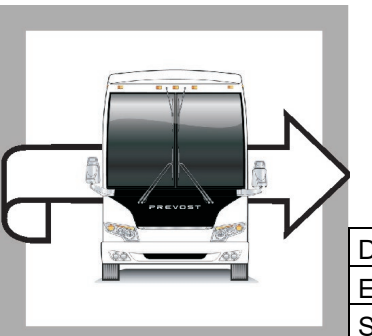

# PREVOST

# WB23-11

BULLETIN

WARRANTY

 DATE :
 April 2023
 SECTION :
 06
 ELECTRICAL

 EXPIRATION:
 April 2025

 SUBJECT :
 HEADLIGHTS POWER SUPPLY

First Release

04-20-2023

## APPLICATION

# NOTICE TO SERVICE CENTERS Verify vehicle eligibility by checking warranty bulletin status with SAP or via ONLINE WARRANTY SYSTEM available on Service / Warranty tab of Prevost website. Model VIN Understand VIN

| H3-45 coaches<br>Model Year: 2024        | From 2PCH33490 <u>R</u> C72 <u>1462</u> up to 2PCH33495 <u>R</u> C72 <u>1487</u> incl.                                                                                                    |
|------------------------------------------|----------------------------------------------------------------------------------------------------|
| H3-45 VIP motorhomes<br>Model Year: 2023 | 2PCVS3494 <u>P</u> C72 <u>1452</u> , 2PCVS3498 <u>P</u> C72 <u>1471,</u><br>2PCVS3499 <u>P</u> C72 <u>1477</u> , 2PCV33499 <u>P</u> C72 <u>1489,</u><br>2PCVS3495 <u>P</u> C72 <u>1492</u> |

This bulletin does not necessarily apply to all the above-mentioned vehicles, some vehicles may have been modified before delivery. The owners of the vehicles affected by this bulletin will be advised by a letter indicating the Vehicle Identification Number (VIN) of each vehicle concerned.

# DESCRIPTION

The vehicles affected by this bulletin require an update of the multiplex program (06100191.P01 for H3-45 and 06100192.P01 for H3-45 VIP) due to an intermittent power supply problem affecting the front left headlight in high beam position.

A wire reconnection at the A47 module is also necessary before the new program can be uploaded to the vehicle.

Please make an appointment in a Prevost Service Center or contact your Prevost Service representative to have the vehicle program upgraded. It requires VPG (Vehicle Program Generator) software.

For operators having the required equipment & software, please contact a Prevost Service representative to receive the vehicle program update file.

# EQUIPMENT

| Part No. | Description                              | Qty |
|----------|------------------------------------------|-----|
| N/A      | LAPTOP (WITH VPG SOFTWARE)               | 1   |
| N/A      | RS232 SERIAL INTERFACE CABLE             | 1   |
| N/A      | VIRTUAL SERIAL PORT ADAPTER USB TO RS232 | 1   |
| 066009   | INTERFACE HARNESS DB9 PC/MASTER ID-MU    | 1   |
| 568103   | EXTRACTOR TOOL                           | 1   |

Required equipment to perform this bulletin:

# SAFETY PRECAUTIONS

- Eye protection should always be worn when working in a shop.
- Rules for Personal Protection Equipment should always be respected. Wear your PPE including but not limited to the following:

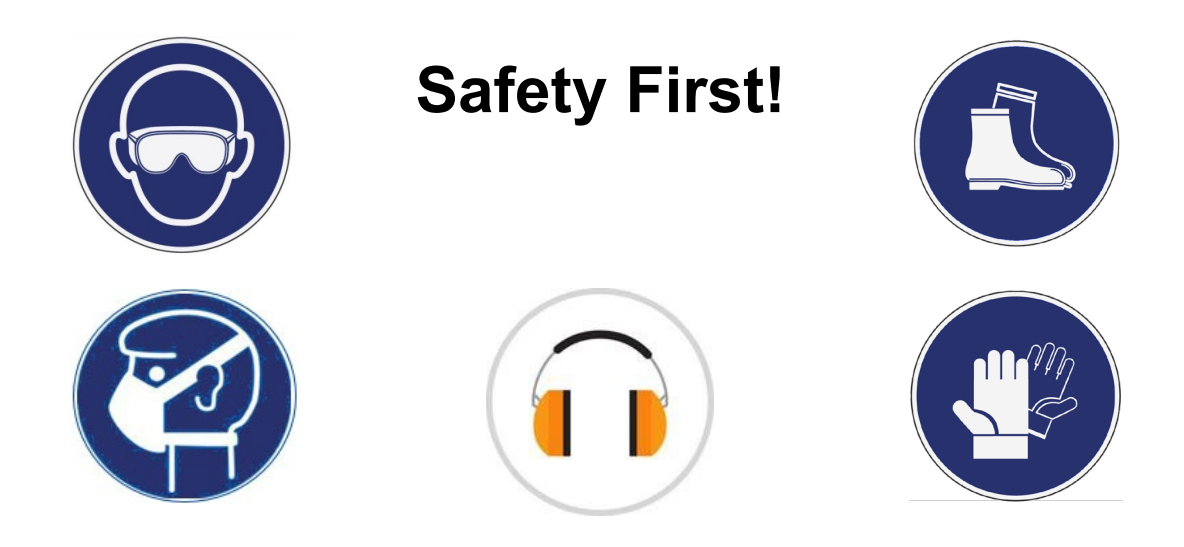

# PROCEDURE

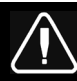

# DANGER

Park vehicle safely, apply parking brake, stop the engine. Prior to working on the vehicle, set the ignition switch to the OFF position and trip the main circuit breakers equipped with a trip button. On the Commuter type vehicles, set the battery master switch (master cut-out) to the OFF position.

Lockout & Tag out (LOTO) must be performed during set-up, maintenance or repair activities. Refer to your local procedure for detailed information regarding the control of hazardous energy.

# PART 1 : MODULE RECONNECTION

- 1. Remove the entrance electrical compartment panel.
  - Unclip the lower part of the panel first.
  - Slightly tilt the panel and disengage the upper panel hooks.
  - Disconnect the panel harness.

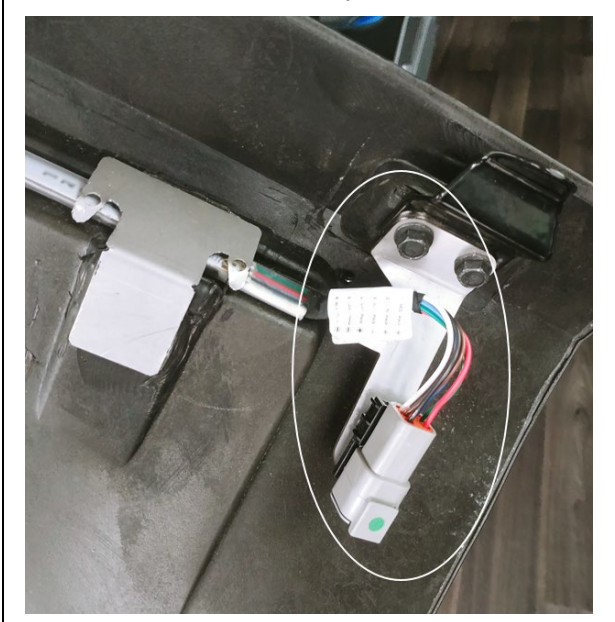

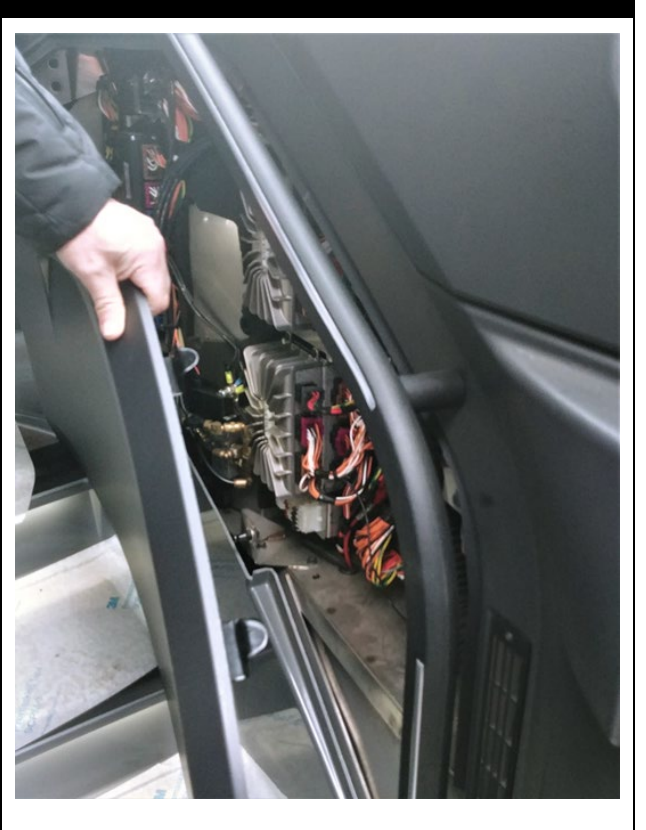

- 2. Locate the faulty connection.
  - Locate the **A47** I/OB module in the compartment as shown.
  - On the side of the module, locate the **J1** and **J2** connectors.

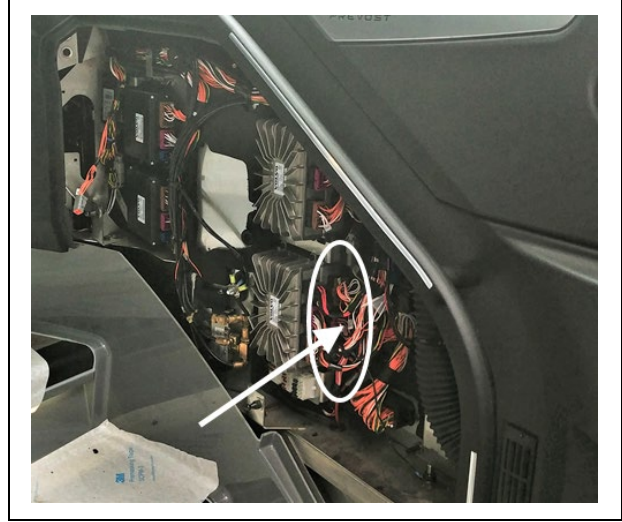

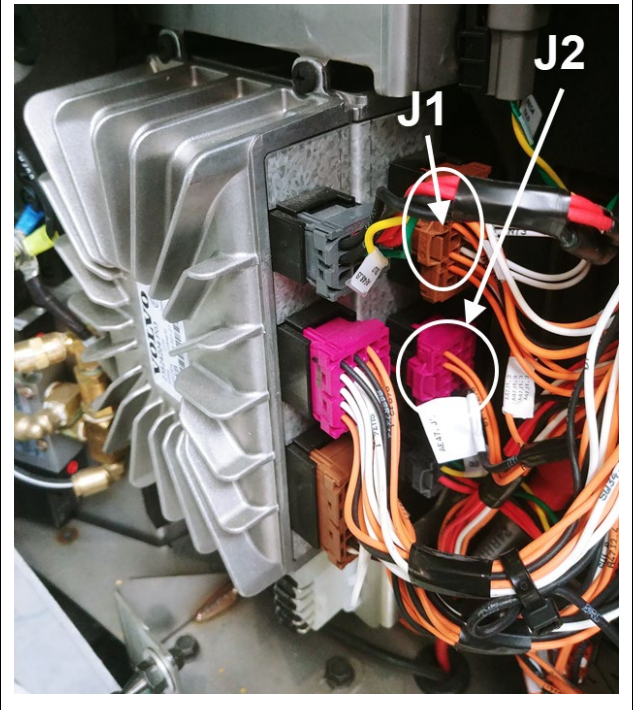

- 3. Reconnect the faulty wire.
  - Locate wire **J2:7** (J2 middle connector)
  - Disconnect J2 connector (see note for correct removal procedure)
  - Remove the **J2:7** wire using extractor tool **568103** (see note for correct removal procedure).
  - Put a label on the wire indicating that it will now be named **J1:3**.
  - <u>Reconnect J2:7 wire into J1:3 cavity</u> of the J1 (top) connector.
  - Reconnect the J2 connector.

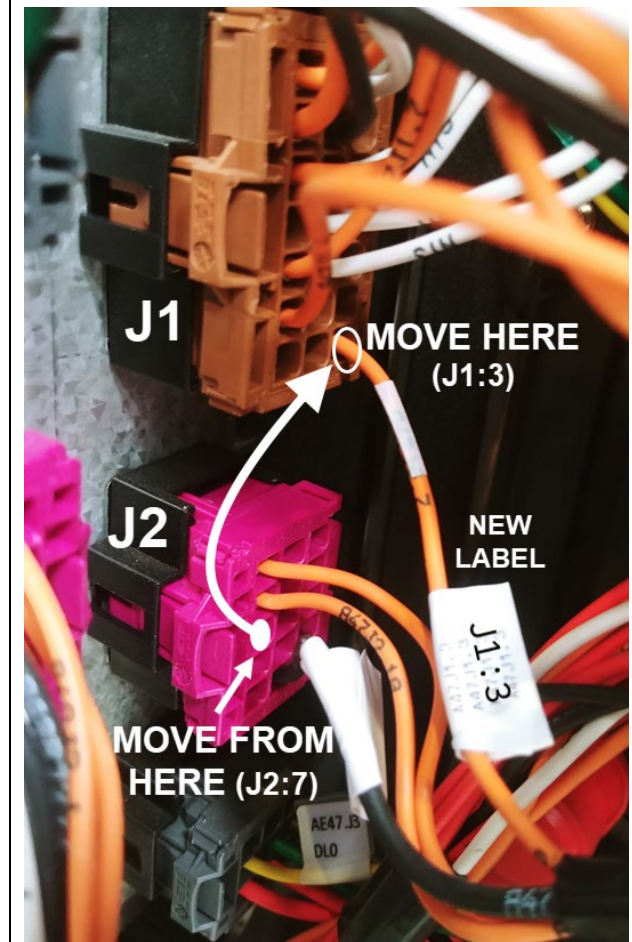

### NOTE

#### <sup>®</sup>Unlocking the secondary lock

To unlock the secondary lock on these housings, a simple solid commercial ball pen is sufficient. The ball pen has to be inserted perpendicularly according the image, between the locking latch of the housing and the secondary lock block. Then it will be pushed with care until the opening is felt (a "click" sound can be heard).

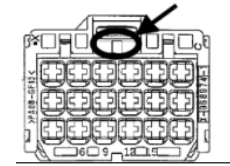

#### Extracting the contacts from housings

To extract contacts, the secondary lock has to be in the unlock position. The tool has to be inserted from connection side into the cavity of housing up to the stop; the contact will be unlocked thereby. Keep the tool in that position and then take the contact out by pulling on the cable. Note: Do not pull the cable before unlocking the contact; on the other hand by pressing the cable gently against the cable outlet direction the unlocking procedure will be facilitated.

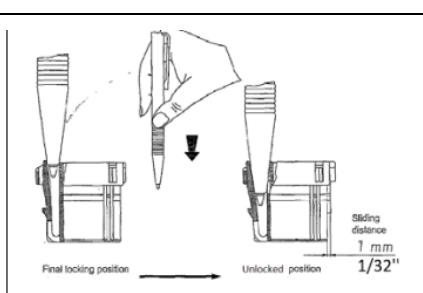

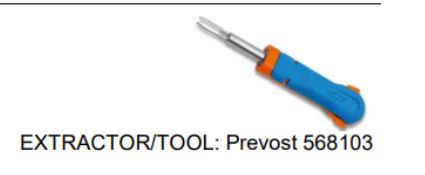

- 4. Reinstall the entrance panel.
  - Reconnect the panel harness
  - Reinsert the top part (hooks)
  - Snap back the lower part.

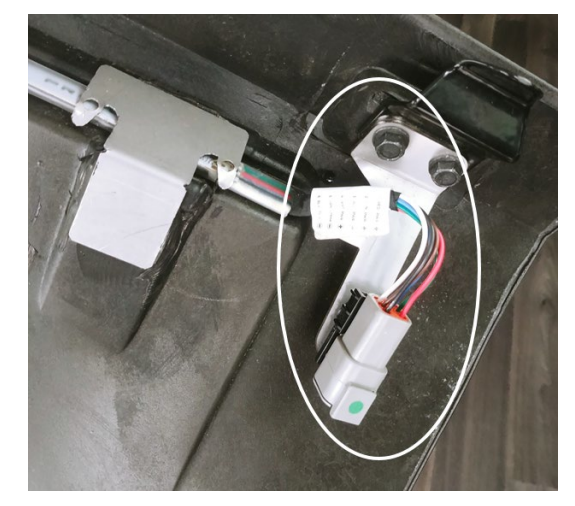

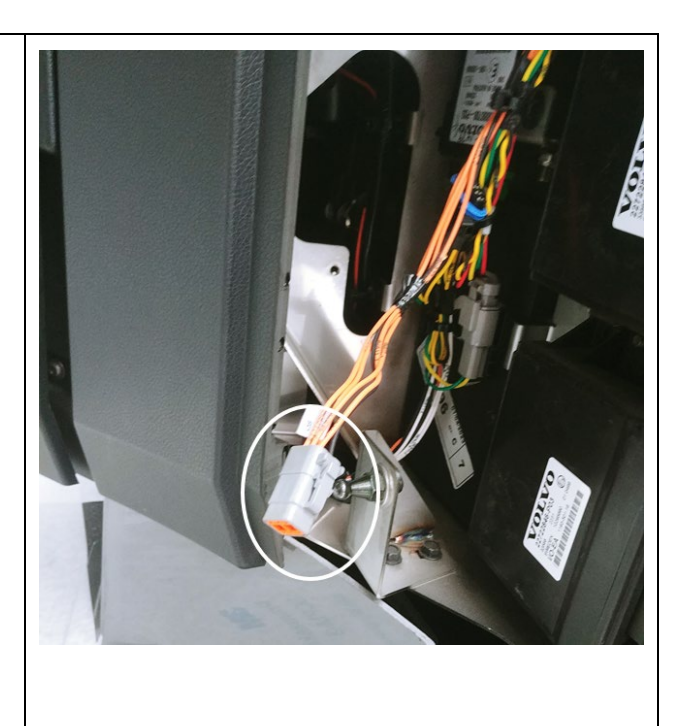

### IMPORTANT

*If the bulletin is performed by a Prevost Service Center, use computer and VPG software for the program revision number upgrade.* 

If the vehicle operator is having the equipment required to proceed to the vehicle programming, the operator must contact a Prevost Service representative to have the vehicle program update file sent to him. Refer the representative to procedure shown in bulletin **SCI19-20**, explaining how to send the file.

# PART 2 : REPROGRAMMING THE VEHICLE

- 1. Connect to vehicle and enter vehicle short VIN (click "SEARCH") (1)
- 2. Make sure the vehicle is using an older program number (other than 06100191.P01 for H3-45 and 06100192.P01 for H3-45 VIP). (2)
- 3. Click on the blue square to check new available program. (3)

| Vehicle Info                                            |                                                                                                    |                                                   |                                                                                                  | Software ID as shown in                                                                                                    |
|---------------------------------------------------------|----------------------------------------------------------------------------------------------------|---------------------------------------------------|--------------------------------------------------------------------------------------------------|----------------------------------------------------------------------------------------------------|
| VIN #:<br>Sales Order:                                  | 2PCH3349XRC721453<br>0004055529 0000 10                                                                                       | Vehicle Type:<br>Statut:                          | H345<br>In Service                                                                               | MID 188 SW ID<br>23370350P01*06100187<br>P12*00271453A06*                                                                    |
| Vehicle Events                                          | er:000007031322                                                                                                    | Production Dat                                    | e:2022/12/05                                                                                     |                                                                                                    |
| User name:<br>Date/hour:<br>Parameters:<br>Program/Date | Current Data<br>Jean Ruel (Aftermarket product expe<br>2023/04/03 14:36:02<br>00271453 Rev:A06<br>16100187 Rev:P12 2023-02-28 | Last G<br>CS-FP-S<br>2023/03<br>002714<br>0610018 | eneration<br>PCID2466 (Electricien Produ<br>3/20 13:30:07<br>53 Rev:A06<br>87 Rev:P12 2023-02-28 | Last Transfer<br>CS-FP-S-PCID2466 (Electricien Pro<br>2023/03/20 13:38:54<br>00271453 Rev:A06<br>06100187 Rev:P12 2023-02-28 |
| Description:                                            | Production 2                                                                                                    |                                                   |                                                                                                  |                                                                                                    |

| 4.       | Take note of the condition; make sure Part 1 of the bulletin was done before reprogramming the vehicle. (1)                                                                                                    |
|----------|----------------------------------------------------------------------------------------------------|
| 5.       | Make sure the new program is available (06100191.P01 for H3-45 and 06100192.P01 for H3-45 VIP). Click on the program. (2)                                                                                                    |
| 6.       | Confirm that Part one was done. (3) Program Version Available – □ ×                                                                                                    |
|          | From Version       to version       Conditions         06100187       06100191       This multiplex software version can be used only if the following modifications are applied on the P9660 vehicle On module IOEB47, move wire (24-A47J2.7-18) from PIN J2:7 to pin J1:3.         2       1                                                                 |
|          | Caution :<br>The version of program current for this vehichle i 06100187 and you selected the version 06100191<br>wich requires the modifications following :<br>1. This multiplex software version can be used only if the following modifications are applied on the<br>P9660 vehicle:On module IOEB47, move wire (24-A47J2.7-18) from PIN J2:7 to pin J1:3. |
|          | 3                                                                                                    |
|          | Confirm YES NO                                                                                                    |
| 7.<br>8. | Go to program generation menu. (1)<br>Click start generation. (2)                                                                                                    |
| Ve       | chicle ID#:     R-1453     Search       2     1       neral     Vehicle Parameters     Program Generation                                                                                                    |

. 6

| 9. Let generation finish.(1)                                                                               |     |
|----------------------------------------------------------------------------------------------------|-----|
| 10. Click yes/oui to start transfer to vehicle.(2)                                                         |     |
| Program Generation                                                                                         |     |
| Generation in progress                                                                                     |     |
| Messages: *** Other version of programs available *** Search                                               |     |
| Capcel                                                                                                    |     |
| am Generation   Transfer to the Vehicle                                                                    |     |
| Start Generation         Setting         Undo Generation         << B                                      | ick |
| Activity Log                                                                                               |     |
| Program setup<br>Input file validation VPG Message                                                         | ×   |
| Generic program decryption Vehicle program generation Vehicle program encovition                           | dy  |
| Transfer program generation to transfer program into the vehicle Master ID? Process completed successfully |     |
| 2 Oui Non                                                                                                  | 1   |
|                                                                                                    |     |
| 11. Go to transfer menu. (1)                                                                               |     |
| 12. Click Setting. (2)                                                                                     |     |
| 13. Choose the correct port for your laptop and click OK. (3)                                              |     |
| 14. Start the transfer. (4)                                                                                |     |
| 4                                                                                                    |     |
|                                                                                                    |     |
| General Vehicle Parameters Program Generation Transfer to the Vehicle                                      |     |
|                                                                                                    |     |
| 4 Start Transfer Setting 2                                                                                 |     |
| Activity Log                                                                                               |     |
| Settings X                                                                                                 |     |
| C New Ve                                                                                                   |     |
| • New Ve Com Post                                                                                          |     |
| C:\Program                                                                                                 |     |
| \GENPROG Vehicle ID Override                                                                               |     |
| C Availab                                                                                                  |     |
| 3                                                                                                    |     |
|                                                                                                    |     |
| Ok Court 1                                                                                                 |     |

## WARRANTY

This modification is covered by Prevost's normal warranty. We will reimburse you one hour (1.0) of labor upon receipt of a warranty claim. Please submit claim via our Online Warranty System, available at <u>www.prevostcar.com</u> (under Service \ Warranty section). Use Claim Type: "Bulletin/Recall" and select "Warranty Bulletin WB23-11".

#### OTHER

| VBC Bulletin | N/A     |
|--------------|---------|
| Fail Code    | 06.27-2 |
| Defect Code  | 49      |
| Syst. Cond   | В       |
| Causal Part  | 7770029 |

Access all our Service Bulletins on http://techpub.prevostcar.com/en/ or scan the QR-Code with your smart phone.

Are you a Vehicle owner? E-mail us at

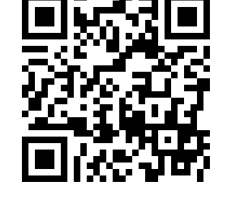

technicalpublications\_prev@volvo.com and type "ADD" in the subject to receive warranty bulletins applicable to your vehicle(s) by e-mail.